## **Copy Rating Scales**

Last Modified on 10/22/2022 10:11 am CD7

## **PATH:** Staff Evaluations > Staff Evaluations Setup > Rating Scales

**PATH:** *Human Resources > Administration > Staff Evaluations Setup > Rating Scales (HR-enabled)* 

Copying a Rating Scale allows you to quickly set up a new Rating Scale with the same Codes from a previously configured Rating Scale. After you copy the Rating Scale, you can edit the new Rating Scale as necessary.

| Evaluation Periods Rating Scales |                    | es Cate | Category Bank |                   | Evaluations           |                         |  |
|----------------------------------|--------------------|---------|---------------|-------------------|-----------------------|-------------------------|--|
| + New                            | 🗈 Save 🗘 Copy      | 😣 Delet | е             |                   |                       |                         |  |
| Rating Scales                    |                    |         |               | Edit Rating Scale |                       |                         |  |
| Code                             | Description        | Period  |               | Code              |                       | *Evaluation Period      |  |
| COMM                             | Communication      | FALL 13 |               | COMM              |                       | FALL 13: 10/01/2013 - 👻 |  |
| EFFECT                           | Effectiveness      | FALL 13 | 1             | *Descript         | ion                   |                         |  |
| LEAD                             | Leadership FALL 13 |         | Communication |                   |                       |                         |  |
| PLAN                             | Planning           | FALL 13 |               |                   |                       |                         |  |
| PROF                             | Professionalism    | FALL 13 | Rat           | Ratinas           | (drag to sort from    | n highest to lowest)    |  |
| EFFECT                           | Effectiveness      | FALL14  |               |                   |                       |                         |  |
| EFFECT                           | Effectiveness      | SPR 14  |               | Co                | Copy Rating Scale 🗙 🗙 |                         |  |
| MN-Ratings                       | MN Rating Scale    | SPR 14  |               |                   |                       |                         |  |
| MN2                              | MN Rating Scale 2  | SPR 14  | - 11          |                   | Code                  | -                       |  |
| PROF                             | Professionalism    | SPR 14  |               |                   | СОММ                  |                         |  |
| EFFECT                           | Effectiveness      | SUM 13  |               | *Description      |                       |                         |  |
| EFFECT                           | Effectiveness      | WINT 13 |               |                   | Communication         |                         |  |
| PLAN                             | Planning           | WINT 13 |               |                   | Evaluation Period     |                         |  |
| PROF                             | Protessionalism    | WINT 13 |               |                   |                       | _                       |  |
| DIAN                             | Discriment         | WINT 14 |               |                   |                       |                         |  |
| PLAN                             | Planning           | WINT14  |               | ч —               |                       |                         |  |
|                                  |                    |         |               |                   |                       | Complete Copy Close     |  |
|                                  |                    |         |               |                   |                       |                         |  |
|                                  |                    |         |               |                   |                       |                         |  |

Complete the following steps to copy the Rating Scale.

 Select the Rating Scale you want to copy and click the **Copy** button. **Result**

The Copy Rating Scale window displays.

- 2. Change the Code and Description as necessary. (optional)
- 3. Select the Evaluation Period into which you want to copy the Rating Scale.
- 4. Click the **Complete Copy** button.

## Result

The new Rating Scale displays in the Rating Scales group. Now you can edit the new Rating Scale as necessary.